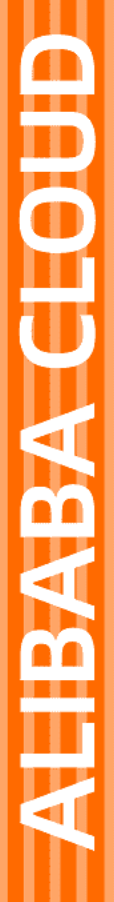

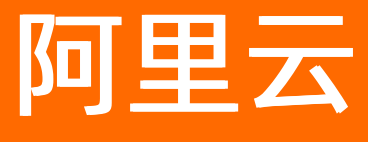

# 消息服务MNS 开发工具

文档版本: 20211217

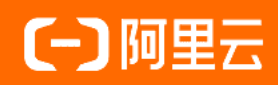

### 法律声明

阿里云提醒您在阅读或使用本文档之前仔细阅读、充分理解本法律声明各条款的内容。 如果您阅读或使用本文档,您的阅读或使用行为将被视为对本声明全部内容的认可。

- 您应当通过阿里云网站或阿里云提供的其他授权通道下载、获取本文档,且仅能用 于自身的合法合规的业务活动。本文档的内容视为阿里云的保密信息,您应当严格 遵守保密义务;未经阿里云事先书面同意,您不得向任何第三方披露本手册内容或 提供给任何第三方使用。
- 未经阿里云事先书面许可,任何单位、公司或个人不得擅自摘抄、翻译、复制本文 档内容的部分或全部,不得以任何方式或途径进行传播和宣传。
- 由于产品版本升级、调整或其他原因,本文档内容有可能变更。阿里云保留在没有 任何通知或者提示下对本文档的内容进行修改的权利,并在阿里云授权通道中不时 发布更新后的用户文档。您应当实时关注用户文档的版本变更并通过阿里云授权渠 道下载、获取最新版的用户文档。
- 4. 本文档仅作为用户使用阿里云产品及服务的参考性指引,阿里云以产品及服务的"现状"、"有缺陷"和"当前功能"的状态提供本文档。阿里云在现有技术的基础上尽最大努力提供相应的介绍及操作指引,但阿里云在此明确声明对本文档内容的准确性、完整性、适用性、可靠性等不作任何明示或暗示的保证。任何单位、公司或个人因为下载、使用或信赖本文档而发生任何差错或经济损失的,阿里云不承担任何法律责任。在任何情况下,阿里云均不对任何间接性、后果性、惩戒性、偶然性、特殊性或刑罚性的损害,包括用户使用或信赖本文档而遭受的利润损失,承担责任(即使阿里云已被告知该等损失的可能性)。
- 5. 阿里云网站上所有内容,包括但不限于著作、产品、图片、档案、资讯、资料、网站架构、网站画面的安排、网页设计,均由阿里云和/或其关联公司依法拥有其知识产权,包括但不限于商标权、专利权、著作权、商业秘密等。非经阿里云和/或其关联公司书面同意,任何人不得擅自使用、修改、复制、公开传播、改变、散布、发行或公开发表阿里云网站、产品程序或内容。此外,未经阿里云事先书面同意,任何人不得为了任何营销、广告、促销或其他目的使用、公布或复制阿里云的名称(包括但不限于单独为或以组合形式包含"阿里云"、"Aliyun"、"万网"等阿里云和/或其关联公司品牌,上述品牌的附属标志及图案或任何类似公司名称、商号、商标、产品或服务名称、域名、图案标示、标志、标识或通过特定描述使第三方能够识别阿里云和/或其关联公司)。
- 6. 如若发现本文档存在任何错误,请与阿里云取得直接联系。

# 通用约定

| 格式          | 说明                                     | 样例                                                  |  |  |
|-------------|----------------------------------------|-----------------------------------------------------|--|--|
| ⚠ 危险        | 该类警示信息将导致系统重大变更甚至故<br>障,或者导致人身伤害等结果。   | ⚠ 危险 重置操作将丢失用户配置数据。                                 |  |  |
| ⚠ 警告        | 该类警示信息可能会导致系统重大变更甚<br>至故障,或者导致人身伤害等结果。 | 警告<br>重启操作将导致业务中断,恢复业务<br>时间约十分钟。                   |  |  |
| 〔〕) 注意      | 用于警示信息、补充说明等,是用户必须<br>了解的内容。           | 大意<br>权重设置为0,该服务器不会再接受新<br>请求。                      |  |  |
| ? 说明        | 用于补充说明、最佳实践、窍门等,不是<br>用户必须了解的内容。       | <ul><li>⑦ 说明</li><li>您也可以通过按Ctrl+A选中全部文件。</li></ul> |  |  |
| >           | 多级菜单递进。                                | 单击设置> 网络> 设置网络类型。                                   |  |  |
| 粗体          | 表示按键、菜单、页面名称等UI元素。                     | 在 <b>结果确认</b> 页面,单击 <b>确定</b> 。                     |  |  |
| Courier字体   | 命令或代码。                                 | 执行    cd /d C:/window    命令,进入<br>Windows系统文件夹。     |  |  |
| 斜体          | 表示参数、变量。                               | bae log listinstanceid                              |  |  |
| [] 或者 [alb] | 表示可选项,至多选择一个。                          | ipconfig [-all -t]                                  |  |  |
| {} 或者 {alb} | 表示必选项,至多选择一个。                          | switch {act ive st and}                             |  |  |

# 目录

| 1.日志查询工具 | <br>05 |
|----------|--------|
| 2.日志导出工具 | <br>07 |
| 3.签名验证工具 | <br>10 |

## 1.日志查询工具

日志查询工具提供查询消息操作日志的功能,需要指定队列或主题名称、Message ID和起止时间。

#### 版本说明

- 版本: Version 1.0.0
- 更新日期: 2016-03-15
- 功能更新

支持指定队列或主题、Message ID、起止时间查询指定消息的操作日志。

#### 安装步骤

- 1. 下载工具包Version 1.0.0并解压。
- 2. 进入aliyun-mns-logging-cmd-1.0.0/mns\_logging目录,执行安装命令:
  - Linux平台

sudo python setup.py install

。 Windows平台

python.exe setup.py install

⑦ 说明 以上命令仅支持Python2版本。

更多帮助信息请参见aliyun-mns-logging-cmd-1.0.0/mns\_logging/README文件。

#### 配置

配置消息服务MNS和OSS域名、访问的账号信息和AccessKey,以杭州为例。

mnslogging\_cmd config --ossendpoint=http://oss-cn-hangzhou.aliyuncs.com --endpoint=http://\$
accountid.mns.cn-hangzhou.aliyuncs.com --accesskeyid=\$your\_accesskey --accesskeysecret=\$you
r\_accesskeysecret

- \$accountid: 账号ID, 可登录阿里云官网账号管理控制台查看。
- \$your\_accesskey:访问密钥ID,可登录阿里云官网账号管理控制台查看。
- \$your\_accesskeysecret:秘密访问密钥,可登录阿里云官网账号管理控制台查看。

### 查询队列日志

指定队列名称、Message ID和起止时间,查询指定消息的操作日志。

```
mnslogging_cmd queryqueuelog --queuename=$queuename --msgid=$msgid --starttime=$starttime -
-endtime=$endtime
```

- \$queuename: 队列名称。
- \$msgid: 查询消息的Message ID。
- \$starttime: 查询日志的开始时间。
- \$endtime: 查询日志的结束时间。

#### 示例如下:

| s mslogging_cmd queryqueuelogqueuename=TestQueuemsgid="70E698D97158A680-120000001A"starttime=20160229_130000endtime=20160229_140000 |                     |               |                     |                                 |                                  |
|----------------------------------------------------------------------------------------------------|---------------------|---------------|---------------------|---------------------------------|----------------------------------|
| Time                                                                                                    | Action              | RemoteAddress | NextVisibleTime     | ReceiptHandleInRequest          | ReceiptHandleInResponse          |
| 2016-02-29 13:55:43.130185                                                                                                    | BatchSendMessage    | 10.101.       | 2016-02-29 13:55:43 | -                               | -                                |
| 2016-02-29 13:55:43.134287                                                                                                    | BatchPeekMessage    | 10.101.       | -                   | -                               | -                                |
| 2016-02-29 13:55:43.141349                                                                                                    | BatchReceiveMessage | 10.101.       | 2016-02-29 13:56:13 | -                               | 1-ODU4OTkzNDYxOC0xNDU2NzI1MzczLT |
| 2016-02-29 13:55:43.151590                                                                                                    | BatchDeleteMessage  | 10.101.       | -                   | 1-ODU4OTkzNDYxOC0xNDU2NzI1MzczL | -                                |

### 查询主题日志

指定主题名称、Message ID和起止时间,查询指定消息的操作日志。

mnslogging\_cmd querytopiclog --topicname=\$topicname --msgid=\$msgid --starttime=\$starttime -endtime=\$endtime

- \$topicname: 主题名称。
- \$msgid: 查询消息的Message ID。
- \$starttime: 查询日志的开始时间。
- \$endtime: 查询日志的结束时间。

#### 示例如下:

| \$ mnslogging_cmd querytopiclogtopicname=TestTopicmsgid="F69112600C113ACF-1 - 200000086"starttime=20160229_130000endtime=20160229_140000 |                |               |              |                  |  |  |
|----------------------------------------------------------------------------------------------------|----------------|---------------|--------------|------------------|--|--|
| Time                                                                                                    | Action         | RemoteAddress | NotifvStatus | SubscriptionName |  |  |
| 2016-02-29 13:56:44.943614                                                                                                    | PublishMessage | 10.101.       | -            | -                |  |  |
| 2016-02-29 13:56:44.955661                                                                                                    | Notify         | -             | 201          | TestSub1         |  |  |
| 2016-02-29 13:56:44.960658                                                                                                    | Notify         | -             | 201          | TestSub2         |  |  |

# 2.日志导出工具

日志导出工具可将保存在对象存储OSS的消息服务MNS的日志导出到日志服务SLS进行查询和分析。本文介 绍如何在Windows系统使用日志导出工具。

### 版本说明

此工具适用于Python 2.6和2.7版本, Windows和Linux平台均可使用。

- 版本: Version 1.0.0
- 更新日期: 2016-04-20
- 功能更新: 支持将队列或主题的操作日志从对象存储OSS导出到阿里云日志服务SLS进行查询和分析。

#### 前提条件

- 开通日志服务并创建日志项目和日志仓库。具体操作,请参见准备工作概述。
- 配置索引。具体操作,请参见配置索引。

#### 准备工作

- 1. 安装Python以及pip工具。
  - i. 登录Python官网下载2.7版本Python安装包。下载完成后,将Python安装至D:\Python27目录。

↓ 注意 D:\Python27 仅为示例。请以实际环境为准。

- ii. 将Python安装目录D:\Python2配置到环境变量。
- iii. 登录pip官网下载pip-8.1.2.tar.gz文件,下载完毕之后解压缩。
- iv. 进入Windows命令行cmd(Windows7及以上版本可以使用Windows PowerShell ISE界面),进入到pip的解压缩目录,执行以下命令。

python setup.py install

v. 将Python的Scripts目录D:\Python27\Scripts配置到环境变量。

#### 2. 安装protobuf和simplejson组件。

i. 执行以下命令安装protobuf。

pip install protobuf

ii. 执行以下命令安装requests。

pip install requests

iii. 执行以下命令安装simplejson。

pip install simplejson

#### 导出日志

此工具无需安装,下载工具包后,解压进入mnslog\_export目录。工具下载地址,请参见Version 1.0.0。

• 执行以下命令导出日志:

python2.7 mnslog\_export.py --access\_id=xxx --access\_key=xxx --oss\_host=xxx --log\_bucket=x
xx --sls\_project=xxx --sls\_logstore=xxx --sls\_host=xxx --queue\_name=xxx

#### • 参数解析

| 参数名          | 解析                                                                           |
|--------------|------------------------------------------------------------------------------|
| access_id    | AccessKey ID,在RAM控制台创建。获取方式,请参<br>见获取AccessKey。                              |
| access_key   | AccessKey Secret ,在RAM控制台创建。获取方式,请<br>参见 <mark>获取AccessKey</mark> 。          |
| oss_host     | <mark>对象存储OSS的接入地址,格式为</mark> oss- <regionid>.<br/>aliyuncs.com 。</regionid> |
| log_bucket   | 保存消息服务MNS日志的Bucket名称。                                                        |
| start_time   | 导出日志的起始时间。例如202103270102,表示从<br>2021年03月27号01点02分的日志开始。                      |
| end_time     | 导出日志的截至时间,不包含该时间。例如<br>202103270302,表示到2021年03月27号03点02分截<br>止。              |
| sls_host     | 日志服务SLS的接入地址,格式为 <regionid>.sls.<br/>aliyun.com 。</regionid>                 |
| sls_project  | 导入日志的日志项目名称。                                                                 |
| sls_logstore | 导入日志的日志仓库名称。                                                                 |
| queue_name   | 导入日志的队列名称,queue_name和topic_name同时只能选择一个。                                     |
| topic_name   | 导入日志的主题名称,queue_name和 topic_name同<br>时只能选择一个。                                |

? 说明

• 日志服务SLS只支持导入7天内的日志,如果start\_time距离当前时间大于7天,工具提示失败。

• 运行*mnslog\_export.py*成功上传日志到日志服务SLS之后,建议您等待60s之后再进入日志服务 控制台进行查询检索,否则可能会出现新上传的数据无法检索显示的情况。

### 查询日志

将日志从对象存储OSS导出至日志服务SLS等待60s后,即可在日志服务控制台进行日志查询。

- 1. 登录日志服务控制台。
- 2. 在Project列表区域,单击目标Project。
- 3. 在日志存储 > 日志库页签中, 单击目标Logstore。

- 4. 单击目标Logstore右侧的器图标,然后单击查询分析。
- 5. 在日志查询页面,选择查询的时间范围,单击查询/分析将展示时间范围内所有日志。
- 6. 单击某个Messageld,即可搜索包含该Messageld的所有日志。

# 3.签名验证工具

本工具由第三方开发者在论坛中提供,用以验证客户端计算的签名是否准确。

- 1. 下载可视化签名工具,并解压。
- 2. 使用浏览器打开signature-demo.html文件。
- 3. 在页面中输入AK信息以及所有标识为Required的字段值,即可打印出计算签名的字符串以及最终的签名字串。

| AccessKeyId:                                                                                                    | Access                                                   | KeySecrete: |                                                            |  |
|----------------------------------------------------------------------------------------------------|----------------------------------------------------------|-------------|------------------------------------------------------------|--|
|                                                                                                    |                                                          | Head Sig    | nature                                                     |  |
| Signature = base64(hmac-shal(WF<br>+ CONTENT-ND5 +<br>+ CONTENT-TYPE +<br>+ DATE + "\n"<br>+ Canonicalized<br>+ Canonicalized | NRB + "\n"<br>"\n"<br>+ "\n"<br>NSSHeaders<br>Resource)) |             |                                                            |  |
| VERB:                                                                                                    | GET 🗸                                                    |             | Required                                                   |  |
| Content-MD5:                                                                                                    |                                                          |             | Optional                                                   |  |
| Content-Type:                                                                                                    |                                                          |             | Optional                                                   |  |
| Date:                                                                                                    |                                                          | Now         | Required,e.g: Fri, 13 Mar 2015 13:58:47 GMT                |  |
| CanonicalizedMNSHeaders:                                                                                                    |                                                          | : +         | ] Optional, Meta key must start With 'x-mns-'              |  |
| Canonicalized MNSResource:                                                                                                    | 1                                                        |             | Required,e.g: /\${queueName}/\${Resource}?\${query string} |  |
|                                                                                                    |                                                          | Signatu     | re                                                         |  |
| To Sign String:                                                                                                    |                                                          |             |                                                            |  |
| LINE                                                                                                    |                                                          |             |                                                            |  |
| Signature:                                                                                                    |                                                          |             |                                                            |  |
|                                                                                                    |                                                          |             |                                                            |  |